Comment ajouter un nouveau satellite pour le récepteur ECHOLINK PRIME

 Appuyez sur le bouton 'Menu' de votre télécommande pour accéder au Menu principal du récepteur

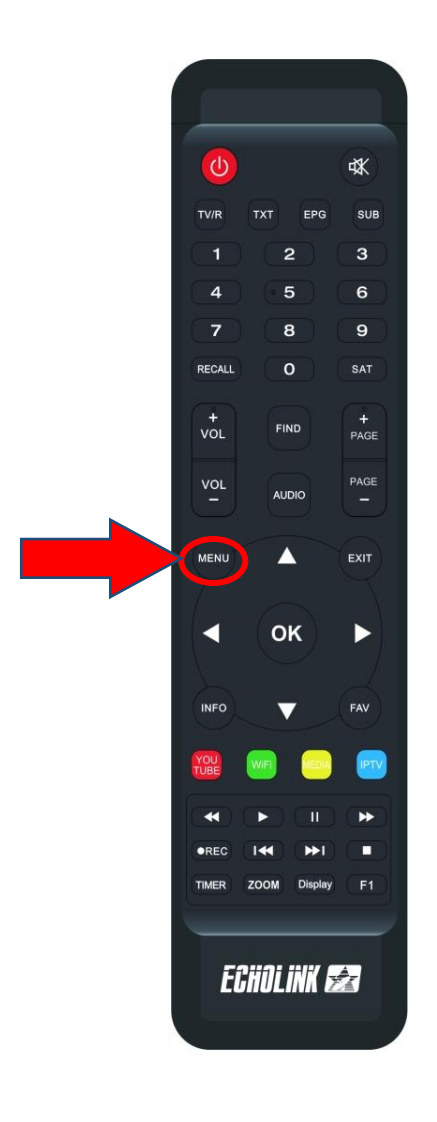

## 2) Appuyez sur ' **Installation** '

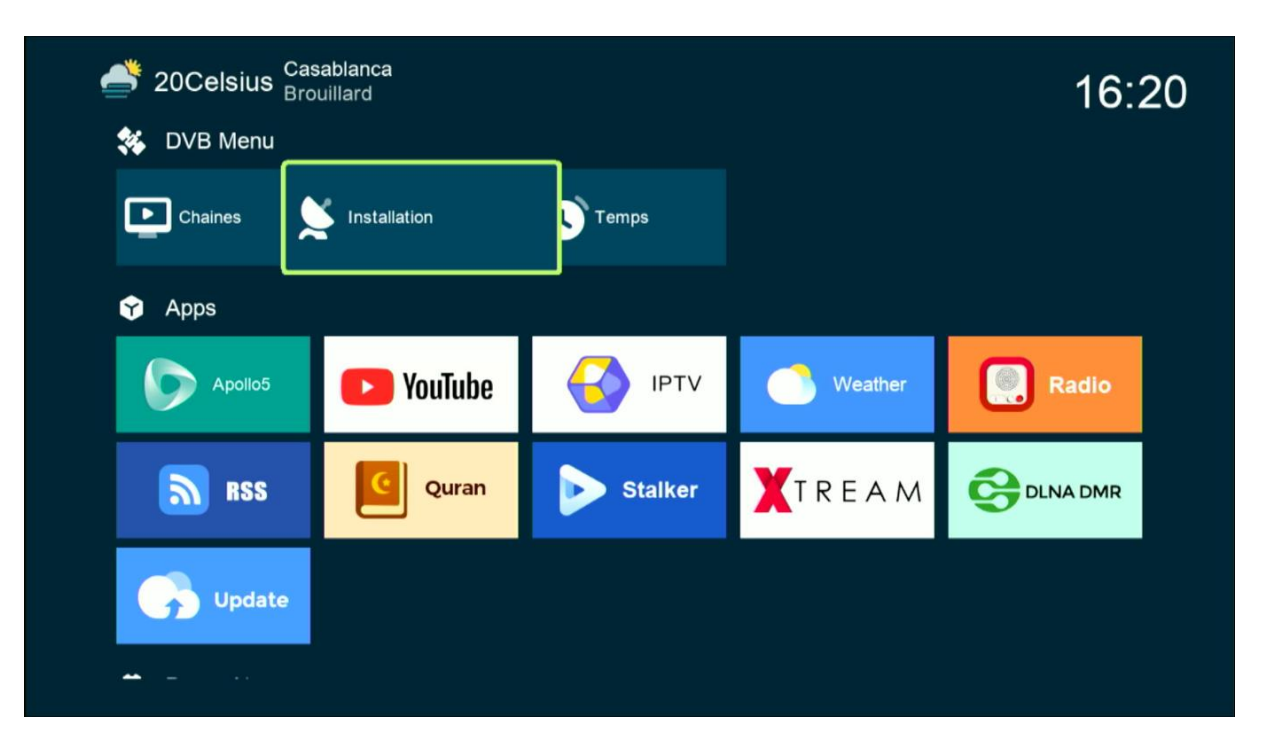

#### Code d'accès est quatre zéro

| 💣 20Celsius <sup>Cas</sup><br>Broi | ablanca<br>uillard |                             |                  | 16:20 |
|------------------------------------|--------------------|-----------------------------|------------------|-------|
| 🗱 DVB Menu                         |                    | _                           |                  |       |
| Chaines                            | Installation       | Temps                       |                  |       |
| 😙 Apps                             |                    | Mode passe                  |                  |       |
| Apollo5                            | <b>P</b> You       | s'il vous plaît entrée le F | PIN Weather      | Radio |
| RSS RSS                            | Quran              | Staiker                     | <b>K</b> R E A M |       |
| Update                             |                    |                             |                  |       |
| <u>↔</u>                           |                    |                             |                  |       |
|                                    |                    |                             |                  |       |

## 3) Appuyez sur 'Réglage d'antennes'

| S Installation     |                                                                      |                                                                    |  |  |  |  |  |
|--------------------|----------------------------------------------------------------------|--------------------------------------------------------------------|--|--|--|--|--|
|                    | Satellite                                                            | < Nilesat (7W) >                                                   |  |  |  |  |  |
| Réglage d'antennes | Transponder                                                          | 11013/H/27500/Automatique                                          |  |  |  |  |  |
| Installation USALS | Type du LNB                                                          | Type du LNB                                                        |  |  |  |  |  |
| Défaut D'usine     | Alimentation du LNB                                                  | 13V/18V                                                            |  |  |  |  |  |
| Boldat B domo      | 22KHz                                                                | Automatique                                                        |  |  |  |  |  |
|                    | DiSEqC1.0                                                            | LNB4                                                               |  |  |  |  |  |
|                    | DiSEqC1.1                                                            | Non<br>Non                                                         |  |  |  |  |  |
|                    | Moteur                                                               |                                                                    |  |  |  |  |  |
|                    | Mode Scan                                                            | Toutes les Chaînes                                                 |  |  |  |  |  |
|                    |                                                                      |                                                                    |  |  |  |  |  |
|                    | Intensité                                                            | 97% Qualité 92%                                                    |  |  |  |  |  |
|                    | <ul> <li>Ajouter</li> <li>Renommer</li> <li>Program Error</li> </ul> | Déplacer     Supprimer     Sortir     Sortir     Sortir     Sortir |  |  |  |  |  |

4) Sélectionnez la première ligne, puis appuyez sur le bouton rouge pour ajouter un nouveau satellite

| S Installation     | Satellite                            | < Nilecat (7W) >                                                                |  |  |  |  |  |  |
|--------------------|--------------------------------------|---------------------------------------------------------------------------------|--|--|--|--|--|--|
| Réglage d'antennes | Transponder                          | 11013/H/27500/Automatique                                                       |  |  |  |  |  |  |
| Installation USALS | Type du LNB                          | Type du LNB                                                                     |  |  |  |  |  |  |
| Défaut D'usine     | Alimentation du LNB                  | 13V/18V                                                                         |  |  |  |  |  |  |
| Delaut D usille    | 22KHz                                | Automatique                                                                     |  |  |  |  |  |  |
|                    | DiSEqC1.0                            | LNB4                                                                            |  |  |  |  |  |  |
|                    | DiSEqC1.1                            | Non                                                                             |  |  |  |  |  |  |
|                    | Moteur                               | Non                                                                             |  |  |  |  |  |  |
|                    | Mode Scan                            | Toutes les Chaînes                                                              |  |  |  |  |  |  |
|                    | Intensité                            | 97% Qualité 92%                                                                 |  |  |  |  |  |  |
|                    | Ajouter<br>Renommer<br>Program Error | Déplacer     Supprimer     Liste Pop-up     ◆ Changer les parametres     Sortir |  |  |  |  |  |  |

5) Ajoutez le degré du satellite souhaité, puis cliquez sur le bouton ok de votre télécommande pour confirmer.

| 📡 Installation     |                        |                                   |
|--------------------|------------------------|-----------------------------------|
|                    | Satellite              | < Nilesat (7W)                    |
| Réglage d'antennes | Transponder            | 11013/H/27500/Automatique         |
| Installation USALS | Type du LNB            | Type du LNB                       |
| Défaut D'usine     | ,                      | Ajouter le satellite              |
|                    | Orienter le satellite  | 019.2                             |
|                    | Direction du satellite | East                              |
|                    | Bande                  | Ku                                |
|                    | Mode Scan              | Toutes les Chaînes                |
|                    | Intensité              | 92% Qualité                       |
|                    | •• Entrée Num          | <ul> <li>Program Error</li> </ul> |

6) Vous pouvez renommer le nom du satellite en cliquant sur le bouton bleu de votre télécommande

| 📡 Installation     |                                                                        |                                                                                                    |  |  |  |  |  |  |
|--------------------|------------------------------------------------------------------------|----------------------------------------------------------------------------------------------------|--|--|--|--|--|--|
|                    | Satellite                                                              | Ku_NEW SAT (19.2E) >                                                                                                    |  |  |  |  |  |  |
| Réglage d'antennes | Transponder                                                            | Pas de TP                                                                                                    |  |  |  |  |  |  |
| Installation USALS | Type du LNB                                                            | Type du LNB                                                                                                    |  |  |  |  |  |  |
| Défaut D'usine     | Alimentation du LNB                                                    | 13V/18V                                                                                                    |  |  |  |  |  |  |
| Boldur B donio     | 22KHz                                                                  | Automatique                                                                                                    |  |  |  |  |  |  |
|                    | DiSEqC1.0                                                              | Non<br>Non<br>Non<br>Toutes les Chaînes                                                                                      |  |  |  |  |  |  |
|                    | DiSEqC1.1                                                              |                                                                                                    |  |  |  |  |  |  |
|                    | Moteur                                                                 |                                                                                                    |  |  |  |  |  |  |
|                    | Mode Scan                                                              |                                                                                                    |  |  |  |  |  |  |
|                    |                                                                        |                                                                                                    |  |  |  |  |  |  |
|                    | Intensité                                                              | 97% Qualité 0%                                                                                                    |  |  |  |  |  |  |
|                    | <ul> <li>Ajouter</li> <li>Renommer</li> <li>♦ Program Error</li> </ul> | <ul> <li>Déplacer</li> <li>Supprimer</li> <li>oκ Liste Pop-up</li> <li>↔ Changer les parametres</li> <li>↔ Sortir</li> </ul> |  |  |  |  |  |  |

| 📡 Installation     | _                                                                             |                  |                              |             |           |      |           |                |              |       |       |
|--------------------|-------------------------------------------------------------------------------|------------------|------------------------------|-------------|-----------|------|-----------|----------------|--------------|-------|-------|
|                    | Satellite                                                                     |                  |                              | <           |           | Ku_l | NEW       | SAT            | (19.2        | E)    | >     |
| Réglage d'antennes | Transpon                                                                      | der              |                              |             | Pas de TP |      |           |                |              |       |       |
| Installation USALS | Type c ASTRA                                                                  |                  |                              |             |           |      |           |                |              |       |       |
| Défaut D'usine     | Aliment                                                                       | Etendre          | Α                            | В           | С         | D    | Е         | F              | G            | Н     |       |
|                    | 22KHz                                                                         | Majuscule éteint | Ι                            | J           | К         | L    | М         | Ν              | 0            | Р     |       |
|                    | DiSEqC                                                                        | Arriere          | Q                            | R           | S         | Т    | U         | V              | W            | х     |       |
|                    | DiSEqC                                                                        | Oui              | Y                            | Ζ           | ۲         |      |           |                | +            | =     |       |
|                    | Moteur                                                                        | Sauvegarder      | !                            | @           | #         | \$   | %         | ^              | &            |       |       |
|                    | Mode S<br>Bue Language Fi Effacer tous Fi<br>Etendre Majuscule éteint Arriere |                  | F1 Effacer tous 🗧 Film FOCUS |             |           |      |           |                | CUS          |       |       |
|                    |                                                                               |                  | riere                        |             | Oui       |      |           |                |              |       |       |
|                    | Intensité 🛑                                                                   |                  | 97                           | 7%          | Qua       | lité |           |                |              |       | 0%    |
|                    | Ajouter<br>Renommer of<br>Program Error                                       |                  | éplac<br>Liste  <br>Sortir   | er<br>Pop-ı | ıp        |      | Sup<br>Cł | oprim<br>nange | er<br>er les | param | etres |

## Vous allez trouver le satellite ajouté dans la dernière ligne des satellites

| S Installation     |                                    |                                                                 |
|--------------------|------------------------------------|-----------------------------------------------------------------|
| ~                  | Satellite                          | < ASTRA (19.2E) >                                               |
| Réglage d'antennes | Transponder                        | 43 Vinasat1/JCSAT (132E)                                        |
| Installation USALS | Type du LNB<br>Alimentation du LNB | 44         Telstar 18 (138E)           45         ASTRA (19.2E) |
| Défaut D'usine     | 22KHz<br>DiSEgC1 0                 |                                                                 |
|                    | DisEqC1.1                          | Non                                                             |
|                    | Moteur<br>Mode Scan                | Non<br>Toutes les Chaînes                                       |
|                    | Intensité                          | 97% Qualité 0%                                                  |
|                    | Ajouter Déplacer                   | r 🔲 Supprimer 📃 Renommer<br>Haut Bas 🔹 Program Error 🖼 Annuler  |

# Félicitation, le nouveau satellite a été ajouté avec succès

| S Installation     |                                                                      |                                                                                 |  |  |  |  |  |  |
|--------------------|----------------------------------------------------------------------|---------------------------------------------------------------------------------|--|--|--|--|--|--|
| ~                  | Satellite                                                            | < ASTRA (19.2E) >                                                               |  |  |  |  |  |  |
| Réglage d'antennes | Transponder                                                          | Pas de TP                                                                       |  |  |  |  |  |  |
| Installation USALS | Type du LNB                                                          | Type du LNB                                                                     |  |  |  |  |  |  |
| Défaut D'usine     | Alimentation du LNB                                                  | 13V/18V<br>Automatique<br>Non                                                   |  |  |  |  |  |  |
| Delaut D usine     | 22KHz                                                                |                                                                                 |  |  |  |  |  |  |
|                    | DiSEqC1.0                                                            |                                                                                 |  |  |  |  |  |  |
|                    | DiSEqC1.1                                                            | Non                                                                             |  |  |  |  |  |  |
|                    | Moteur                                                               | Non                                                                             |  |  |  |  |  |  |
|                    | Mode Scan                                                            | Toutes les Chaînes                                                              |  |  |  |  |  |  |
|                    |                                                                      |                                                                                 |  |  |  |  |  |  |
|                    | Intensité                                                            | 97% Qualité 0%                                                                  |  |  |  |  |  |  |
|                    | <ul> <li>Ajouter</li> <li>Renommer</li> <li>Program Error</li> </ul> | Déplacer     Supprimer     Liste Pop-up     ◆ Changer les parametres     Sortir |  |  |  |  |  |  |